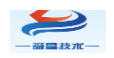

# SC7 4021-1BL22-CL2 耦合器使用手册

版本: V1.0

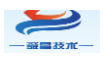

#### 目录

| <i>—`</i> , | 简介 1                        | -          |
|-------------|-----------------------------|------------|
|             | 1.1 电气规格1                   | -          |
|             | 1.2 SC7 4021-1BL22-CL2 接线图2 | ! -        |
|             | 1.3 外形尺寸图2                  | 2 -        |
| 二、          | 模块说明                        | <b>)</b> - |
|             | 2.1 指示灯说明3                  | ; -        |
|             | 2.2 拨码开关设置说明3               | <b>;</b> - |
|             | 2.3 数据地址说明                  |            |
| Ξ,          | 使用示例                        | ; -        |
|             | 3.1 通讯连接6                   | <u>,</u> – |
|             | 3.2 硬件配置7                   | ' -        |
|             | 3.3 新建工程与组态7                | ′ -        |

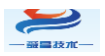

| 手册版本 | 说明   |
|------|------|
| V1.0 | 初始版本 |
|      |      |
|      |      |

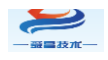

# 一、简介

SC7 4021-1BL22-CL2 耦合器是现场型总线模块, CC-LINK V2 总线, 本体 自带 32DI, IP50 防护等级。

## 1.1 电气规格

| 型号           | SC7 4021-1BL22-CL2               |  |  |
|--------------|----------------------------------|--|--|
| <b>立日</b>    | 1个485接口,24VDC供电                  |  |  |
| 厂前慨处         | 性能稳定、抗干扰性能强                      |  |  |
| 技术规格         |                                  |  |  |
| 订货号          | SC7 4021-1BL22-CL2               |  |  |
| 电气接口         | 5P 可插拔端子                         |  |  |
| 工作电源         | 20.8~28.8V DC                    |  |  |
| 功耗           | 58mA@24V DC                      |  |  |
| 总线+5VDC 电流容量 | <2000mA                          |  |  |
| 是否连接 CPU     | 是(独立作为从站)                        |  |  |
| 支持协议         | CC-Link V1 从站                    |  |  |
| 本体自带 I0 数量   | 32DI, 支持 NPN 型或者 PNP 型接法         |  |  |
| 支持扩展 I0 点数   | 不支持                              |  |  |
| 从站设置         |                                  |  |  |
| 地址设置         | 拨码配置                             |  |  |
| 最大站号         | 63                               |  |  |
| 隔离           |                                  |  |  |
| 通道与总线之间      | 有                                |  |  |
| 电源到总线        | 有                                |  |  |
| 系统电源诊断和警告    | 支持                               |  |  |
| 工作环境         | 工作环境温度:-10~55°C;相对湿度:5%~90%(无凝露) |  |  |
| 尺寸(长×宽×高)    | $170 \times 61 \times 50$ mm     |  |  |

表 1-1

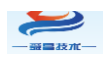

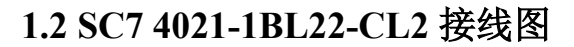

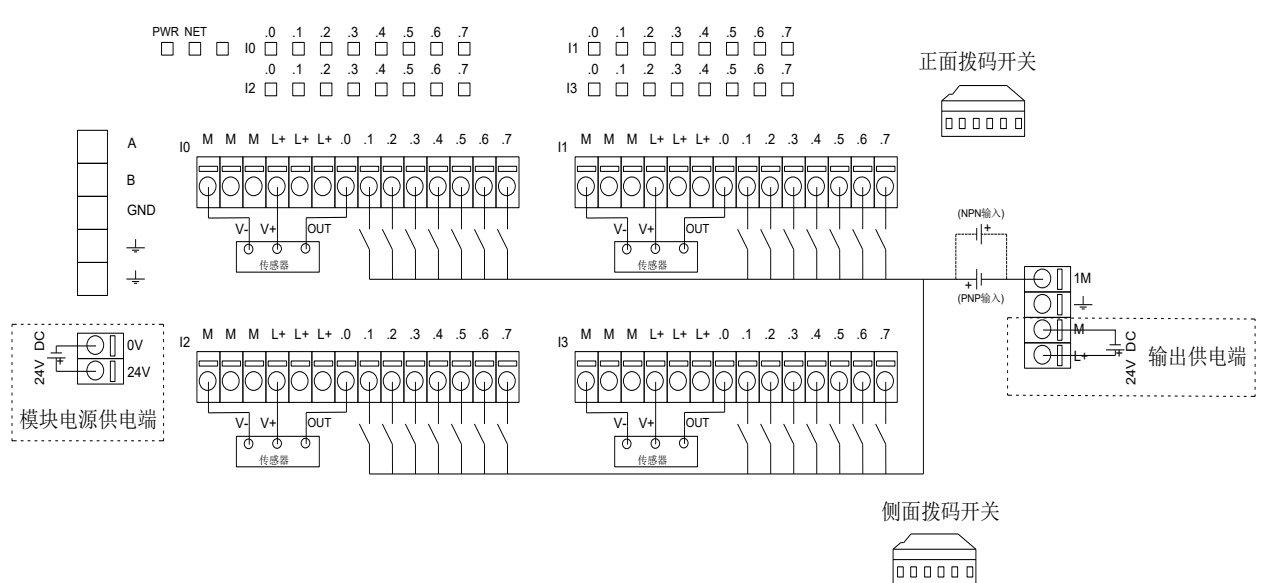

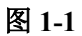

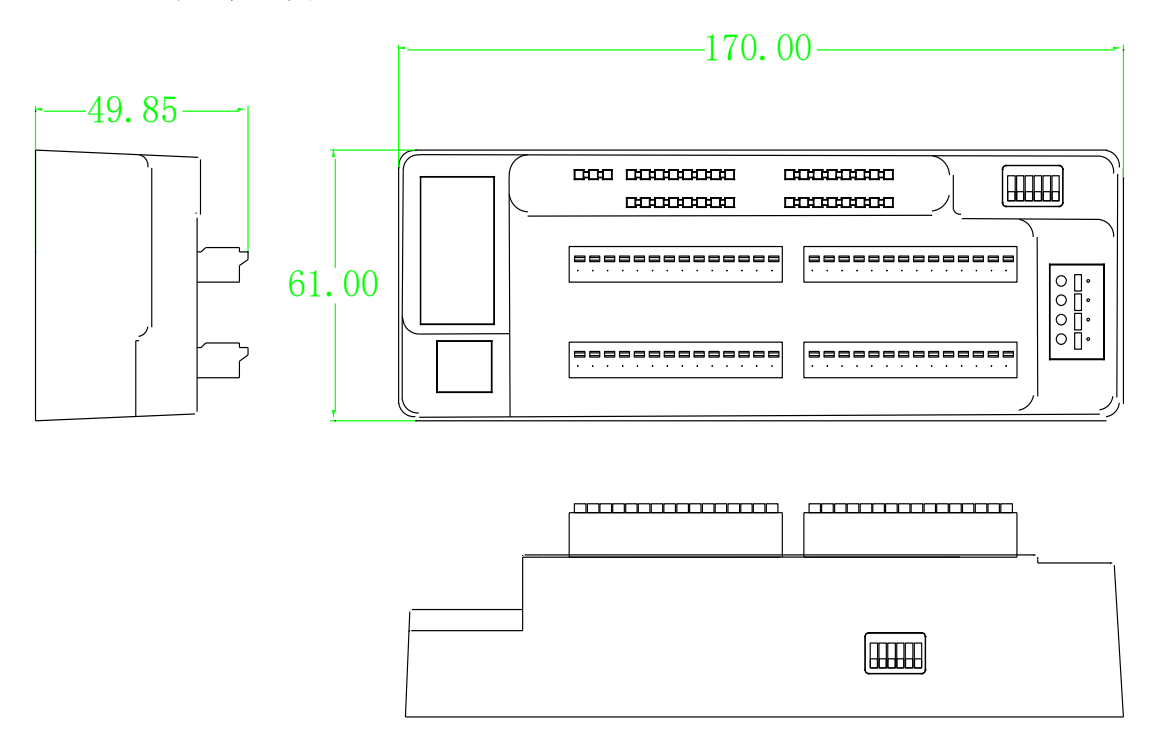

1.3 外形尺寸图

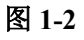

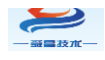

二、模块说明

2.1 指示灯说明

| 指示灯       | 说明                                        |
|-----------|-------------------------------------------|
| PWR       | 电源指示灯,正常供电时指示灯亮,异常时熄灭。                    |
| NET       | CCLink 通讯正常时, NET 指示灯熄灭;通讯异常时, NET 指示灯点亮。 |
| I0.0~I3.7 | 输入通道指示灯,点亮表示对应的通道有信号输入,熄灭则无信<br>号输入。      |

表 2-1

## 2.2 拨码开关设置说明

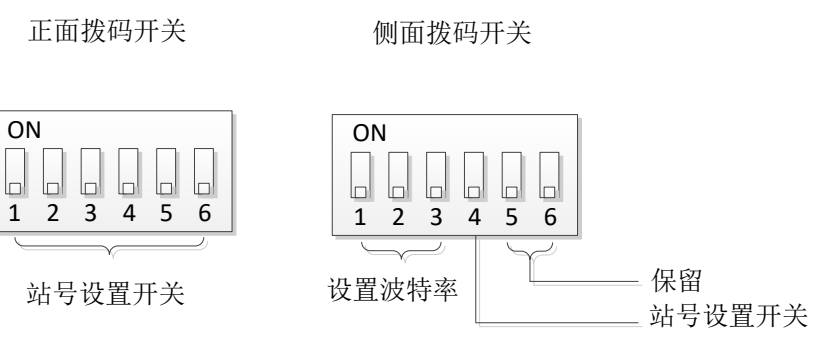

|    |       |        | 图 2-1           |                 |
|----|-------|--------|-----------------|-----------------|
| Ī  | E面六位拨 | 码开关说明: |                 |                 |
| 拨码 | 名称    | 说明     | ON              | OFF             |
| 1  | SW1   | 站号设置开关 | ON 表示 SW1 = 1   | 0FF 表示 SW1 = 0  |
| 2  | SW2   | 站号设置开关 | ON 表示 SW2 = 2   | 0FF 表示 SW2 = 0  |
| 3  | SW4   | 站号设置开关 | ON 表示 SW4 = 4   | 0FF 表示 SW4 = 0  |
| 4  | SW8   | 站号设置开关 | ON 表示 SW8 = 8   | OFF 表示 SW8 = 0  |
| 5  | SW10  | 站号设置开关 | ON 表示 SW10 = 10 | OFF 表示 SW10 = 0 |
| 6  | SW20  | 站号设置开关 | ON 表示 SW20 = 20 | OFF 表示 SW20 = 0 |

ON 表示 SW20 = 20

# 表 2-2

## 侧面六位拨码开关说明:

| 拨码 | 名称  | 说明      | 156kbps | 625kbps | 2.5Mbps | 5Mbps | 10Mbps |
|----|-----|---------|---------|---------|---------|-------|--------|
| 1  | BS1 | 波特率设置开关 | OFF     | ON      | OFF     | ON    | OFF    |
| 2  | BS2 | 波特率设置开关 | OFF     | OFF     | ON      | ON    | OFF    |
| 3  | BS4 | 波特率设置开关 | OFF     | OFF     | OFF     | OFF   | ON     |

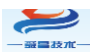

深圳舜昌自动化控制技术有限公司

| 拨码 | 名称   | 说明     | ON              | OFF             |
|----|------|--------|-----------------|-----------------|
| 4  | SW40 | 站号设置开关 | ON 表示 SW40 = 40 | OFF 表示 SW40 = 0 |
| 5  | ×    | ×      | ×               | ×               |
| 6  | ×    | ×      | ×               | ×               |

表 2-3

站号地址配置说明:

站号地址=十位(SW40/SW20/SW10)+个位(SW1/SW2/SW4/SW8)

个位: 拨码 SW1/SW2/SW4/SW8 设置数值范围 0~9,不能超过 9。

十位: 拨码 SW40/SW20/SW10 可设置数值:

0 (SW40SW20SW10=000),

10 (SW40SW20SW10=001),

20 (SW40SW20SW10=010),

30 (SW40SW20SW10=011),

40(SW40SW20SW10=100),

50(SW40SW20SW10=101),

60(SW40SW20SW10=110),不能超过60,

SC7 4021-CCL-V2 最大可设置的站号地址为 63, 即十位

(SW40/SW20/SW10) +个位(SW1/SW2/SW4/SW8) 最大为 63。

## 2.3 数据地址说明

本表格以起始地址为 X100, Y100, D20, D150 来说明,使用中根据实际情况 来设置:

|            |               | носта |
|------------|---------------|-------|
|            | 1             |       |
| 起始I/O号     | 0010          |       |
| 运行设置       | 运行设置          |       |
| 类型         | 主站            |       |
| 站号         | 0             |       |
| 数据链接类型     | 主站CPU参数自动起动 ▼ |       |
| 模式设置       | 远程网络(Ver.1模式) |       |
| 传送速度       | 156kbps 🗸     |       |
|            | 2             |       |
| 远程输入(RX)   | X100          |       |
| 远程输出(RY)   | Y100          |       |
| 远程寄存器(RWr) | D20           |       |
| 远程寄存器(RWw) | D150          |       |

图 2-2

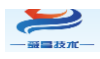

| 第1个 SC7 4021-1BL-CL2 占用的数据地址区: |                                                                                                    |     |  |  |
|--------------------------------|----------------------------------------------------------------------------------------------------|-----|--|--|
| 地址                             | 说明                                                                                                    | 属性  |  |  |
| X100-X110                      | 数字量输入区(32点)                                                                                                    | R   |  |  |
| Y100-Y110                      | 保留                                                                                                    | R/W |  |  |
| D20-D35                        | 保留                                                                                                    | R   |  |  |
| D150-D153                      | D150 低字节:耦合器通讯断开输出<br>模块通道清零设置<br>0-输出保持 50ms 后清除<br>1-输出保持<br>2-输出保持 10ms 之后清除<br>3-输出保持 20ms 后清除<br>4-输出保持 100ms 后清除<br>5-输出保持 500ms 后清除,<br>6-输出立即清除<br>D151-D153:保留。 | R/W |  |  |

#### 表 2-4

| 第 2 个 SC7 4021-1BL-CL2 占用的数据地址区: |                                                                                                    |     |  |  |
|----------------------------------|----------------------------------------------------------------------------------------------------|-----|--|--|
| 地址                               | 说明                                                                                                    | 属性  |  |  |
| X120-X130                        | 数字量输入区(32点)                                                                                                    | R   |  |  |
| Y120-Y130                        | 保留                                                                                                    | R/W |  |  |
| D36-D39                          | 保留                                                                                                    | R   |  |  |
| D154-D157                        | D154 低字节: 耦合器通讯断开输出<br>模块通道清零设置<br>0-输出保持 50ms 后清除<br>1-输出保持<br>2-输出保持 10ms 之后清除<br>3-输出保持 20ms 后清除<br>4-输出保持 100ms 后清除<br>5-输出保持 500ms 后清除,<br>6-输出立即清除<br>D155-D157: 保留。 | R/W |  |  |

#### 表 2-5

## 三、使用示例

本示例以三菱 L26CPU-BT-CM+L6EC-CM 连接两个 SC7 4021-1BL22-CL2 耦合器,实现 L26CPU 控制 SC7 4021-1BL22-CL2,使用的 GX Works2 软件版本 为 V1.611M。本示例使用的配置及相关说明如下表所示:

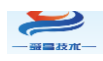

| 模式设置       | 远程网络(Ver.1 模式) |
|------------|----------------|
| 传送速度       | 156kbps        |
| 总连接台数      | 2              |
| 远程输入(RX)   | X100           |
| 远程输出(RY)   | Y100           |
| 远程寄存器(RWr) | D20            |
| 远程寄存器(RWw) | D150           |

表 3-1

本示例站号1的SC74021-1BL22-CL2的拨码开关设置如下图所示:

正面拨码开关

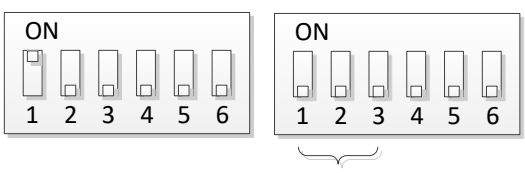

波特率: 156kbps

侧面拨码开关

图 3-1

本示例站号2的SSC74021-1BL22-CL2的拨码开关设置如下图所示:

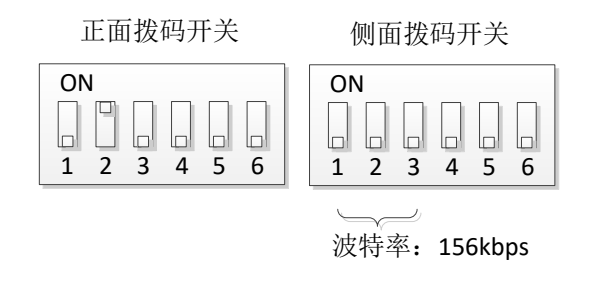

图 3-2

3.1 通讯连接

通讯连接示意图,如下图所示:

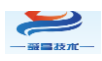

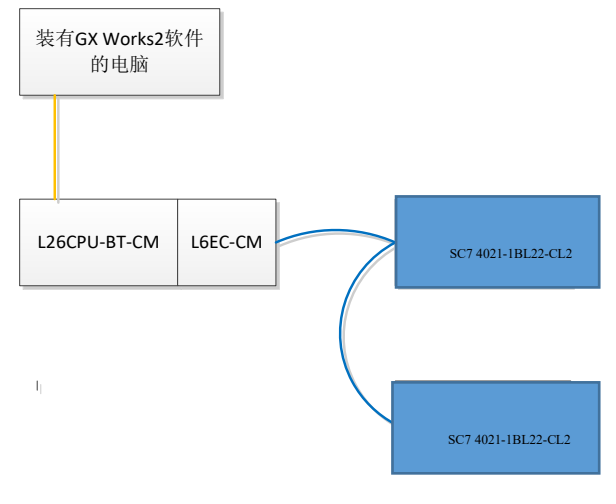

图 3-3

## 3.2 硬件配置

硬件配置如下表所示:

| 硬件                 | 数量  | 备注               |
|--------------------|-----|------------------|
| 编程电脑               | 1台  | 安装 GX Works2 软件  |
| L26CPU-BT-CM       | 1个  | 三菱 PLC,带有配套的电源模块 |
| L6EC-CM            | 1个  | 支持 CC-LiNK 通讯模块  |
| SC7 4021-1BL22-CL2 | 2 个 | 耦合器              |
| 24V DC 开关电源        | 1个  |                  |
| 网线                 | 若干  |                  |

表 3-2

## 3.3 新建工程与组态

打开 GX Works2 软件,新建一个工程, CPU 型号选择 "L26-BT/L26-PBT",如下图所示:

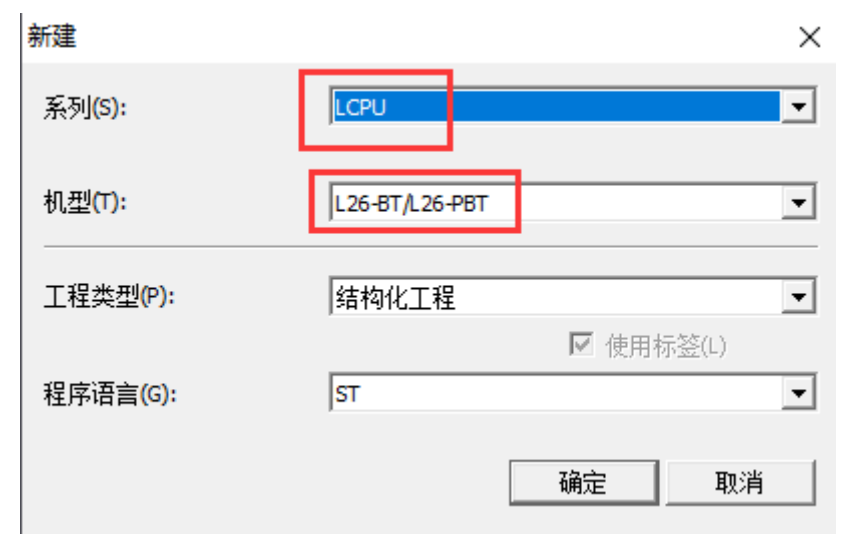

图 3-4

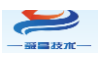

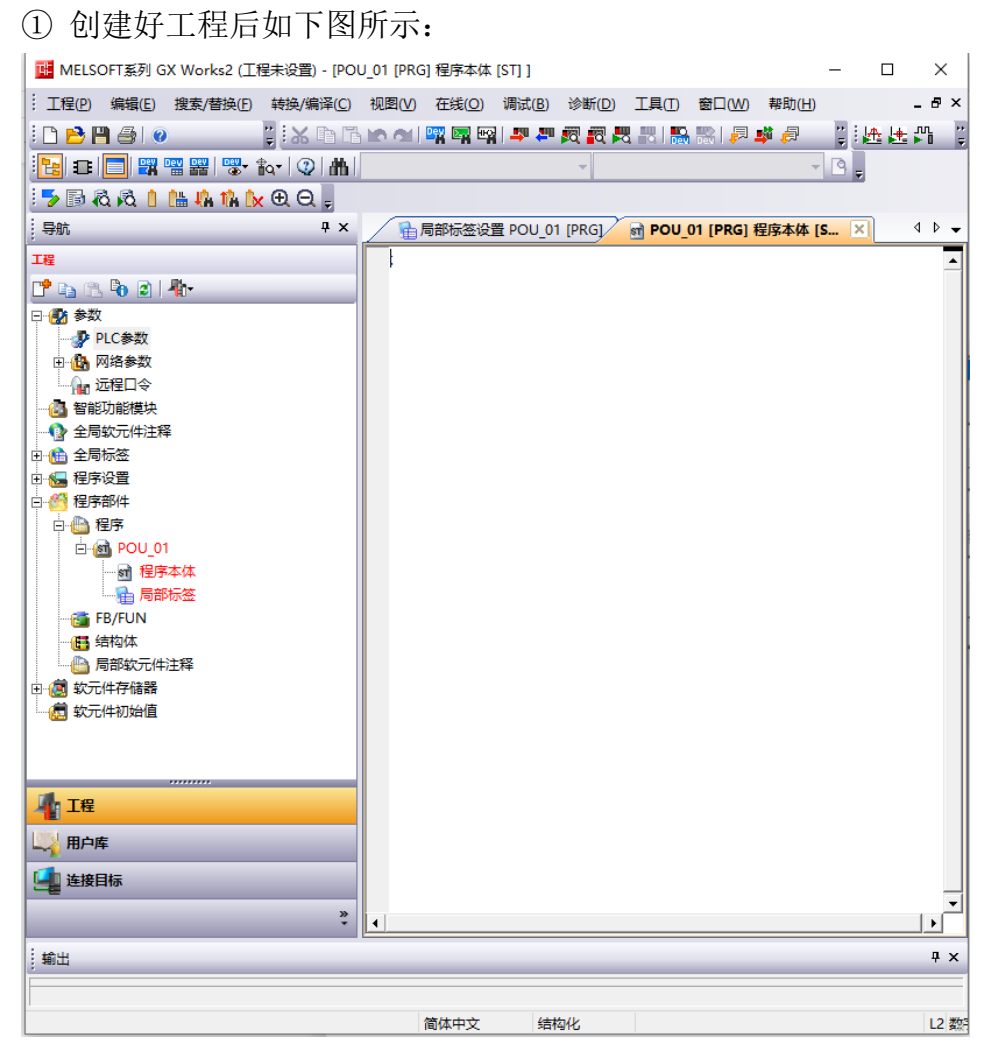

图 3-5

将 L26CPU 与电脑连接通讯,把电脑与 L26CPU 连接的以太网口的网口驱动勾选,设置好电脑的 IP 地址,本示例设置如下图所示:

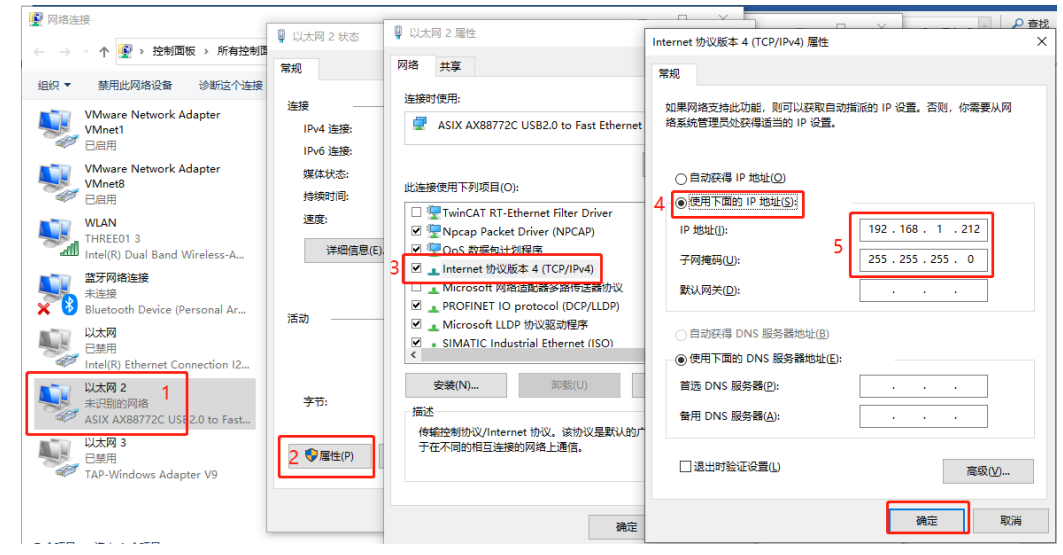

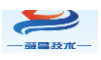

测试通讯:

图 3-6

### ② 将电脑与 L26CPU 连接,如下图所示:

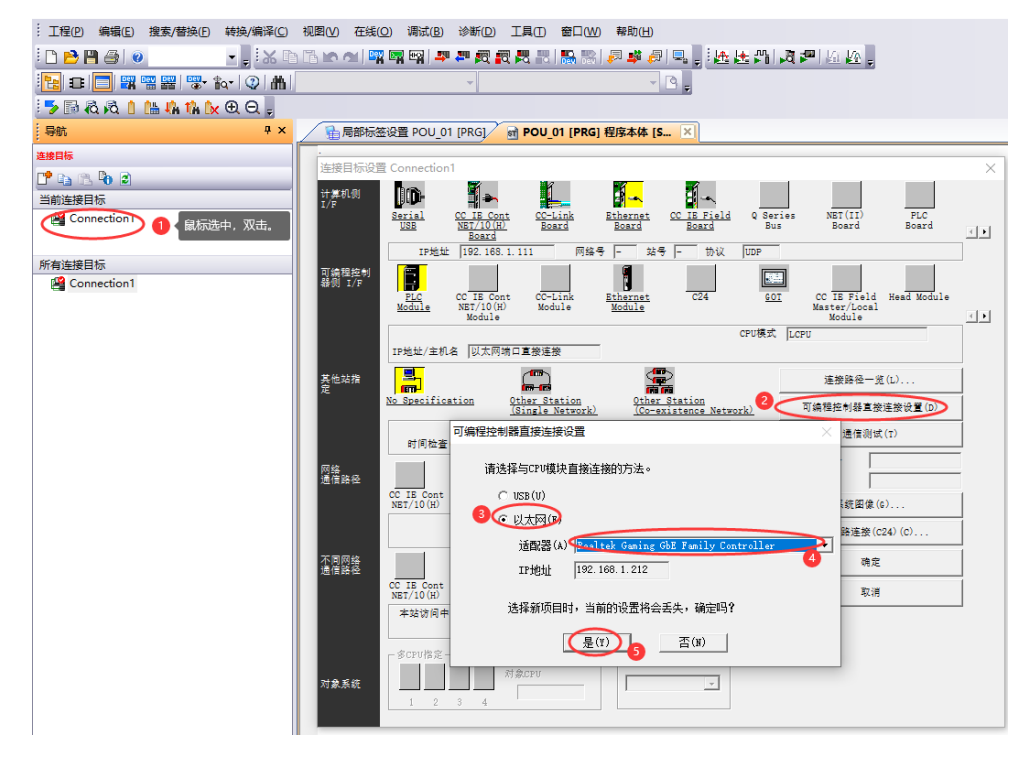

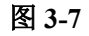

#### 连接目标设置 Connection1 × 计算机侧 DD-¶--1 -. NET (II) PLC Serial USB CC-Link Board Ethernet CC IE Field Board Board Q Series CC IE Cont NET/10(H) Burg Board Board 4 F Board IP地址 192.168.1.212 网络号 — 站号 — 协议 UDP 可编程控制 器侧 T/R Ĩ Ē CC-Link Module CC IE Field Head Module Master/Local Module CC IE Con NET/10(H) Module C24 GOT Ethernet Module <u>PLC</u> Module < 🕨 CPU模式 LCPU IP地址/主机名 以太网端口直接连接 其他站指 定 连接路径一览(L)... No Specification Other Station (Single Network) Other Station (Co-existence Network) 可编程控制器直接连接设置(D) 通信测试(T) 时间检查(秒) 30 重试次数 0 L26-BT/L26-PBT CPU型号 MELSOFT应用程序 х 网络 通信路径 详细 Г CC IE Cont NET/10(H) CC IE Field 系銃图像(G)... ● 已成功与L26CPU-BT/L26CPU-PBT连接。 电话线路连接(C24)(C)... 不同网络 通信路径 确定 确定 CC IE Cont NET/10(H) CC IE Field 取消 يكر يتم 本站访问中。 多CPU指定-冗余CPU指定。 对象CPU 对象系统 -4

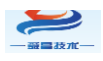

### 图 3-8

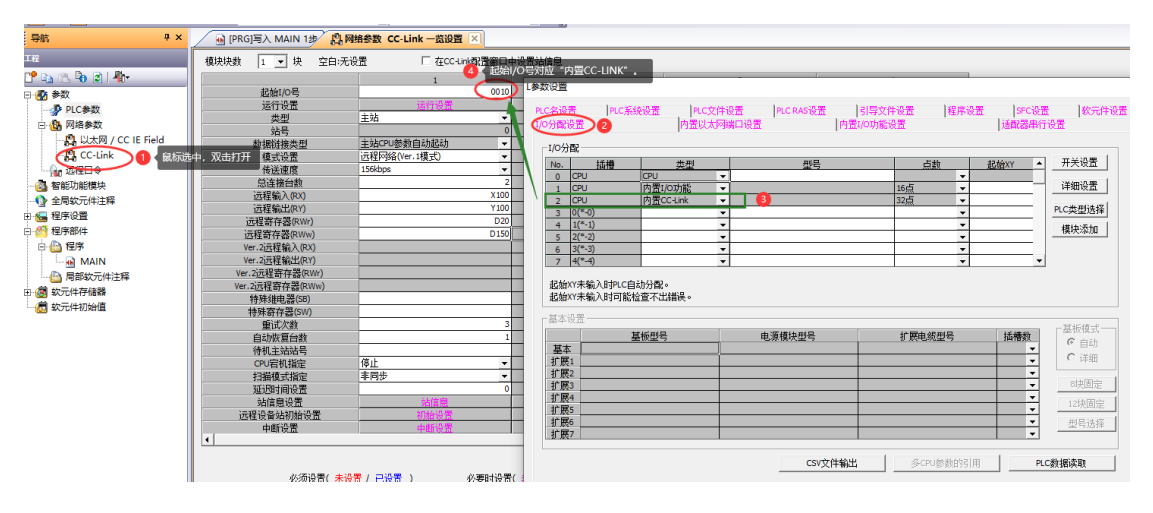

③ 配置 CC-Link 参数

#### 图 3-9

| 导航 <del>7</del> ×                       | 🔒 [PRG]写入 MAIN 1步 🔒 🕅 | 格参数 CC-Link 一览设置 🔀 |          |
|-----------------------------------------|-----------------------|--------------------|----------|
| 工程                                      | 模块块数 🚺 👤 块 空白:无设      | 置 CC-Link配置窗口中     | 9设置站信息   |
|                                         |                       | 1                  | 2        |
| □                                       |                       | 0010               |          |
|                                         | 运行设置                  | 运行设置               |          |
|                                         | 类型                    | 主站                 | <b>•</b> |
|                                         | ++++++++              | 0                  |          |
| UXX CC 關係成型中,XX                         | 数据链接类型                | 主站CPU参数自动起动 ▼      | <b></b>  |
| CC-Link                                 | 模式设置                  | 远程网络(Ver.1模式) ▼    | <b>▼</b> |
|                                         | 传送速度                  | 156kbps 👻          | <b>•</b> |
| 1 2 2 2 2 2 2 2 2 2 2 2 2 2 2 2 2 2 2 2 | 总连接台数                 | 2                  |          |
|                                         | 远程输入(RX) 2            | 填入参数 X100          |          |
|                                         | 远程输出(RY)              | Y100               |          |
|                                         | 远程寄存器(RWr)            | D20                |          |
| □                                       | 远程寄存器(RWw)            | D150               |          |
| 白 🛅 程序                                  | Ver.2远程输入(RX)         |                    |          |
| MAIN                                    | Ver.2远程输出(RY)         |                    |          |
|                                         | Ver.2远程寄存器(RWr)       |                    |          |
|                                         | Ver.2远程寄存器(RWw)       |                    |          |
|                                         | 特殊继电器(SB)             |                    |          |
|                                         | 特殊寄存器(SW)             |                    |          |
|                                         | 重试次数                  | 3                  |          |
|                                         | 自动恢复台数                | 1                  |          |
|                                         | 待机主站站号                |                    |          |
|                                         | CPU宕机指定               | 停止 🔻               | <b>▼</b> |
|                                         | 扫描模式指定                | 非同步 ▼              | -        |
|                                         | 延迟时间设置                | 0                  |          |
|                                         | 站信息设置                 | 站信息                |          |
|                                         | 远程设备站初始设置             | 初始设置               |          |
|                                         | 中断设置                  | 中断设置               |          |
|                                         |                       |                    |          |
|                                         |                       |                    |          |

图 3-10

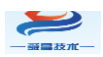

设置"站信息",如下图所:

| 模块块数 1 ▼ 块 空白:无设置                                          |   |
|------------------------------------------------------------|---|
| CC-Link 站信息 欄块 1 X                                         | 3 |
|                                                            |   |
| □                                                          |   |
| 兴雷 台数站号 站类型 设置 站数 点数 指定 发送 接收 自动                           |   |
| <u> </u>                                                   |   |
| <u>■ #1/16设置 2/2 过程1/0站 ▼1/16设置 ▼1/6月1站 ▼32点 ▼1/5设置 ▼1</u> | 1 |
|                                                            |   |
| ()注接合数                                                     |   |
| ;元君·翰入(RX)                                                 |   |
| 远程输出(RY)                                                   |   |
| 远程寄存器(RWr)                                                 |   |
| 远程寄存器(RWw)                                                 |   |
| Ver.2远程输入(RX)                                              |   |
| Ver.2远程输出(RY)                                              |   |
| Ver.2远程寄存器(RWr)                                            |   |
| Ver.2远程寄存器(RWw)                                            |   |
| 特殊继电器(58)                                                  |   |
| · 特殊部行為(SW)                                                |   |
|                                                            |   |
| 日初期委員報 如果金香胞及黄疸已是本地的仪材特别主组。                                |   |
| 17101-1210265-00-00-00-00-00-00-00-00-00-00-00-00-00       |   |
|                                                            |   |
|                                                            |   |
|                                                            |   |
| 远程设备处初始设置 初始设置                                             |   |
| 中断设置 中断设置                                                  |   |
|                                                            |   |
|                                                            |   |

图 3-11

设置结束后,在"网络参数 CC-Link 一览设置"中点击"检查",没有错误后,点击"结束设置",如下图所示:

|                 | 1           |          | 2 | 3 |   | 4 |
|-----------------|-------------|----------|---|---|---|---|
| 起始I/O号          |             | 0010     |   |   |   |   |
| 运行设置            | 运行设置        |          |   |   |   |   |
| 类型              |             | <b>•</b> | • | • | - |   |
| 站号              |             | 0        |   |   |   |   |
| 数据链接类型          | 主站CPU参数自动起动 | <b>•</b> | • | • | - |   |
| 模式设置            |             | <b>•</b> | • | • | - |   |
| 传送速度            | 156kbps     | <b>•</b> | • | • | - |   |
| 总连接台数           |             | 2        |   |   |   |   |
| 远程输入(RX)        |             | X100     |   |   |   |   |
| 远程输出(RY)        |             | Y100     |   |   |   |   |
| 远程寄存器(RWr)      |             | D20      |   |   |   |   |
| 远程寄存器(RWw)      | <u> </u>    | D150     |   |   |   |   |
| Ver.2远程输入(RX)   |             |          |   |   |   |   |
| Ver.2远程输出(RY)   |             |          |   |   |   |   |
| Ver.2远程寄存器(RWr) |             |          |   |   |   |   |
| Ver.2远程寄存器(RWw) |             |          |   |   |   |   |
| 特殊继电器(SB)       |             |          |   |   |   |   |
| 特殊寄存器(SW)       |             |          |   |   |   |   |
| 重试次数            |             | 3        |   |   |   |   |
| 自动恢复台数          |             | 1        |   |   |   |   |
| 待机主站站号          |             |          |   |   |   |   |
| CPU宕机指定         | 停止          | •        | • | - | - |   |
| 扫描模式指定          | 非同步         | •        | • | - | - |   |
| 延迟时间设置          |             | 0        |   |   |   |   |
| 站信息设置           | 站信息         |          |   |   |   |   |
| 远程设备站初始设置       | 初始设置        |          |   |   |   |   |
| 中断设置            | 中断设置        |          |   |   |   |   |
|                 |             |          |   |   |   |   |

图 3-12

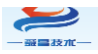

设置好参数后,"转换+全部编译",然后把工程下载到 PLC 中,下载好后把 PLC 断电重启。

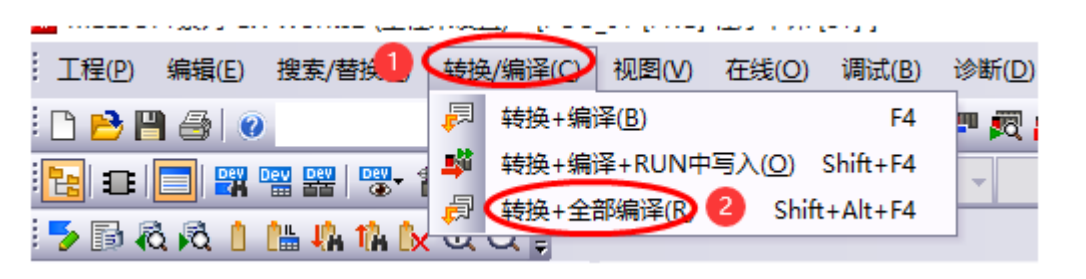

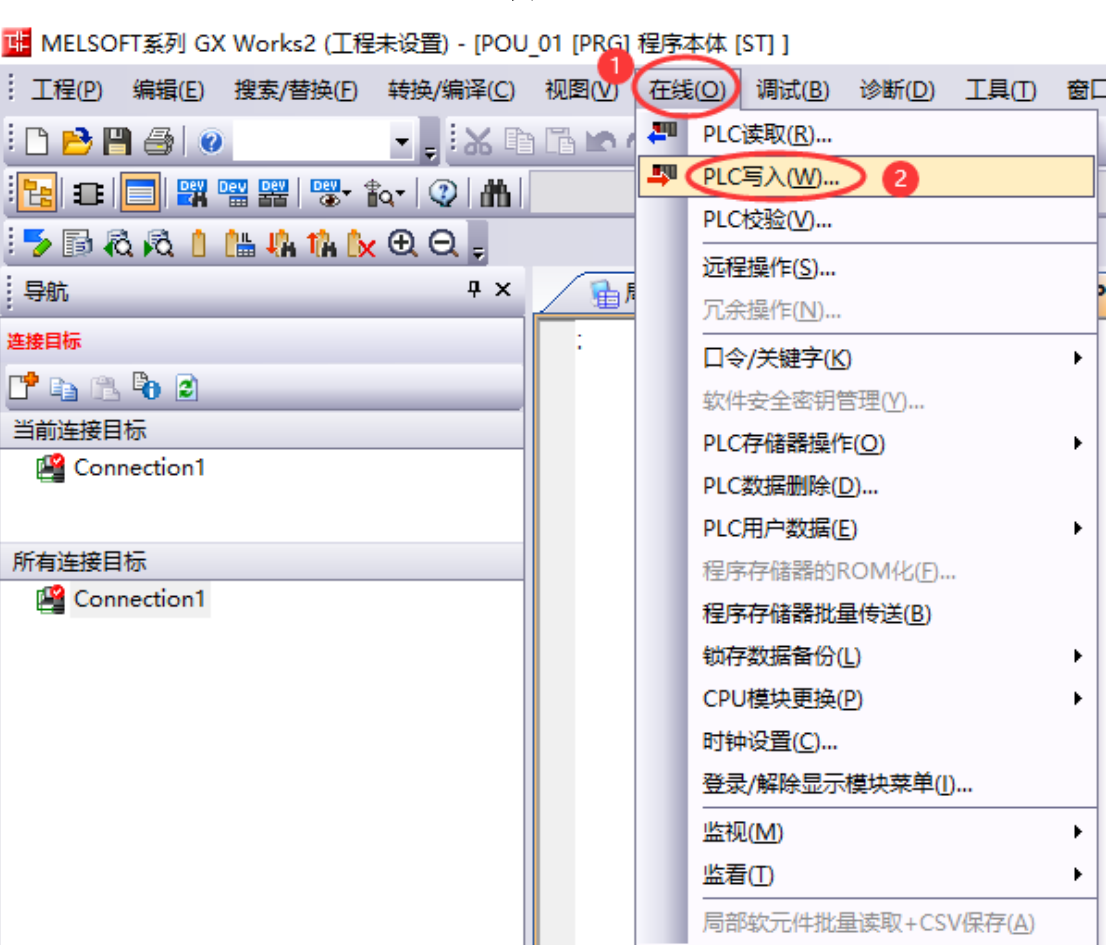

图 3-13

图 3-14

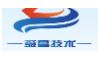

④ 监控数据

点击软件上的"在线"—>"监视"—>"软元件/缓存存储器批量监视 (B)"来进行数据监控,如下图所示:

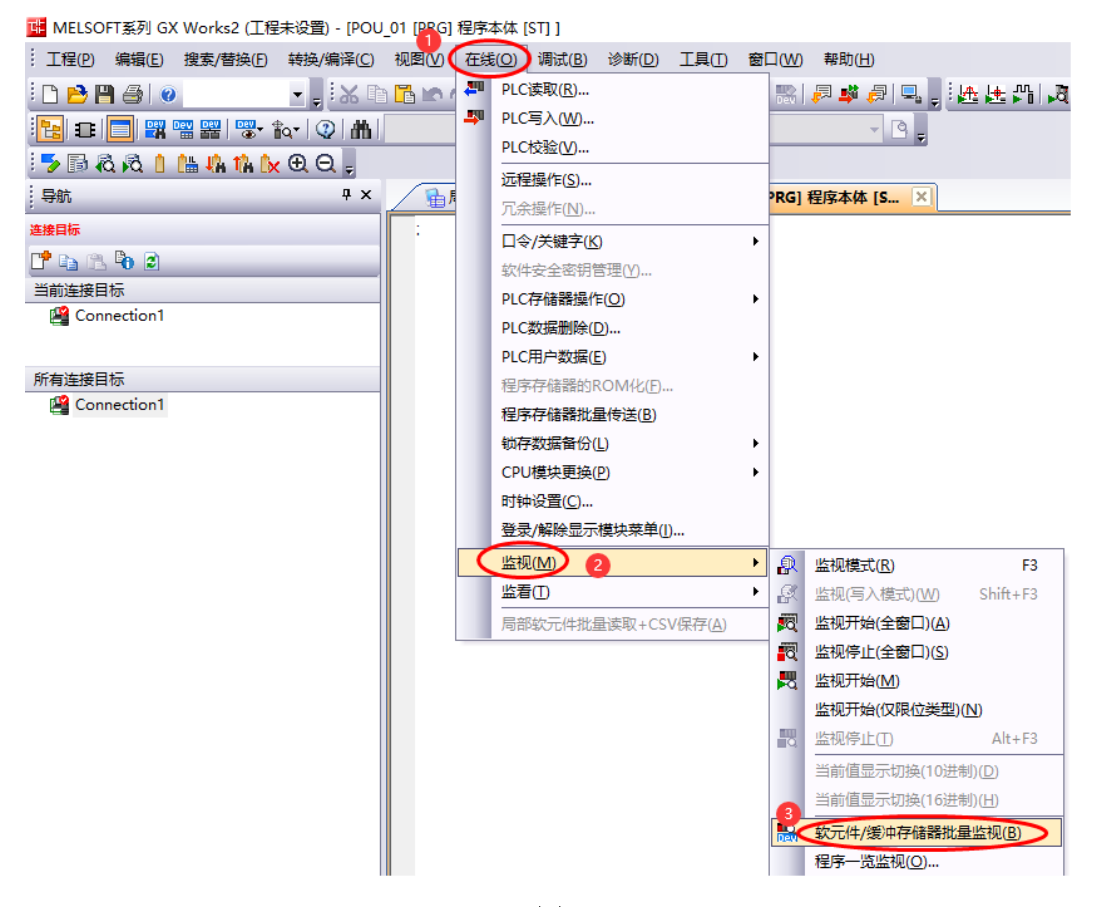

图 3-15

数据监控如下图所示:

| 次元件/缓冲存储器批量监视-1 (监视执行 | 5中)                               |          |
|-----------------------|-----------------------------------|----------|
| 次元件<br>◎ 软元件名M ×100   | ▼ TC设定值参照目标                       | 浏览(R)    |
| C 缓冲存储器M 模块起始(U)      | ▼ (16进制) 地址(A)                    | ▼ 10进制 ▼ |
| 当前值更改(⑤ 显示格式(Ű        | 打开显示格式(1) 保存显示格式(5)               |          |
| 軟量性                   | FFDCB49876543210                  |          |
| X100                  | 0 0 0 0 1 0 1 0 0 0 0 0 0 0 0 0   | 2560     |
| X110                  | 0 0 0 0 0 0 0 0 0 1 0 1 0 0 0 0   | 80       |
| X120                  | 000000000000001010                | 10       |
| X130                  | 01010101010101010101              | 21845    |
| X140                  | 0 0 0 0 0 0 0 0 0 0 0 0 0 0 0 0 0 | 0        |
| X150                  | 00000000000000000000              | 0        |

红框为站号1的监控, 蓝框为站好2的监控

图 3-16